Настройка VPN соединения с помощью графического интерфейса «Ubuntu».

Необходимо скачать два пакета, pptp-linux и network-manager-pptp.

pptp-linux http://archive.ubuntu.com/ubuntu/pool/main/p/pptp-linux/

*network-manager-pptp* <u>http://archive.ubuntu.com/ubuntu/pool/universe/n/network-manager-pptp/</u>

Помните, пакеты нужно скачивать для своей архитектуры (32- или 64-бит).

После скачивания, установите пакеты в соответствующем порядке. Вначале установите *pptp-linux*, затем *network-manager-pptp*.

После установки произведите перезагрузку системы.

После перезагрузки выберите в правом верхнем углу значок, изображающий два монитора.

|                       | 🚸 🚍 剩 Птн, 31 Окт, 08:46 ⊍                                                          |  |
|-----------------------|-------------------------------------------------------------------------------------|--|
|                       | ⊙ Проводная сеть                                                                    |  |
| <u>Н</u> астроить VPN | Соединения <u>V</u> PN •                                                            |  |
| <u>О</u> тключить VPN | Подключиться к 802.1X <u>з</u> ащищённой проводной сети<br><u>Р</u> учная настройка |  |

Выберете пункт «Настроить VPN...».

Далее в новом окне выберете кнопку «Добавить».

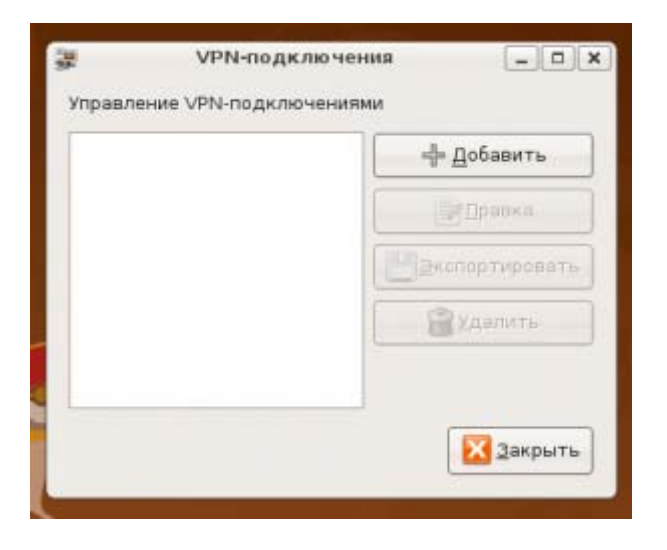

После этого появится еще одно окно.

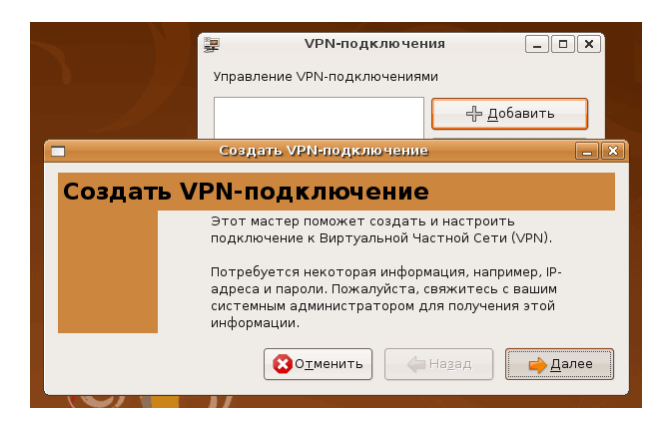

Выбираем «Далее».

|                 | L                           | ф Добаемть |
|-----------------|-----------------------------|------------|
|                 | Кондонть УВИ-поделко-техно- | 100        |
| оздание         | <b>VPN-подключения</b>      | — 1 ИЗ 2   |
| њБерите тип ∨₽1 | V-подключения.              |            |
| адключиться н   | PPTP tunnel                 |            |

Выбираем «Далее».

В новом окне указываем имя подключения и адрес vpn-сервера.

Имя допустим — Интерком, Адрес сервера (gateway) — 10.3.0.1

|            |                                           | 📮 VPN-подключения 💶 🗙        |
|------------|-------------------------------------------|------------------------------|
|            |                                           | Управление VPN-подключениями |
|            |                                           |                              |
| ]          | Создать VPN                               | І-подключение                |
| C          |                                           | 2 4 2                        |
| создан     | ие урм-подключения                        | 1 — 2 из 2                   |
| Connection | Authentication Compression & Encryption P | PPP Options Routing          |
| Connecti   | on Name                                   |                              |
| Интерк     | м                                         |                              |
| Type: Wir  | dows VPN (PPTP)                           |                              |
|            |                                           | - Import Saved Configuration |
|            |                                           | SOIMEHИТЬ — Назад — Далее    |

После того, как все настройки сделаны, нажимаем «Далее».

| <u>a</u> | УРN-подключения _ □ ×<br>Управление VPN-подключениями                                                                                                    |
|----------|----------------------------------------------------------------------------------------------------|
| Заверши  | Создать VPN-подключение                                                                                                    |
|          | The following 'PPTP tunnel' connection will be created:<br>Name: aist<br>PPTP Server: server.avtograd.ru<br>Use Paer DNS: yes<br>Use MPPE encryption: no<br>Use 128 bit MPPE encryption: yes<br>Enable stateful MPPE: yes<br>Use MPPC compression: no<br>Do not use deflate compression: no<br>Exclusive device access by ppd: yes<br>Authenticate remote peer: no<br>Refuse EAP: yes<br>Refuse CHAP: no<br>Refuse CHAP: no<br>Refuse CHAP: no<br>Refuse MSCHAP: no<br>Refuse MAPC (AP: no<br>Naximum receive unit (in bytes): 1416<br>Maximum receive unit (in bytes): 1416<br>Number of failed LCP echos to cause disconnect: 10<br>Interval (in seconds) at which to issue LCP echos: 10<br>Use Peer DNS over the Tunnel: yes<br>Limit to specific networks: no<br>The connection details can be changed using the "Back* button. |
|          | 😮 Отменить 🛛 👍 Назад 🖉 Фрименить                                                                                                    |

Нажимаем кнопку «Применить». Настройка параметров VPN-соединения закончена.

Теперь подключаемся к интернету. Выбираем в правом верхнем углу значок изображающий два монитора и выбираем созданное вами подключение *«Интерком»*.

|                                                | 🖶 🖶 🗐 Птн, 31 Окт, 08:49 🕑                                                          |  |
|------------------------------------------------|-------------------------------------------------------------------------------------|--|
|                                                | • Проводная сеть                                                                    |  |
| О Интерком                                     | Соединения <u>V</u> PN                                                              |  |
| <u>Н</u> астроить VPN<br><u>О</u> тключить VPN | Подключиться к 802.1X <u>з</u> ащищённой проводной сети<br><u>Р</u> учная настройка |  |

В появившемся окне введите ваш логин и нажмите «**ОК**».

|    | Authenticate Connection                                                                                    |
|----|----------------------------------------------------------------------------------------------------|
| R  | You need to authenticate to accessИнтерком                                                                 |
| UU | Username: 0804                                                                                             |
|    | Password:                                                                                                  |
|    | <ul> <li>✓ <u>R</u>emember password for this session</li> <li>✓ <u>S</u>ave password in keyring</li> </ul> |
|    | <b>О</b> тменить С                                                                                         |